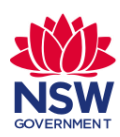

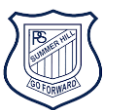

The NSW Department of Education Student Portal

#### offers safe access to all your online learning:

#### Oliver Library, Premier's Reading Challenge, Microsoft Office 365 & Google Suite

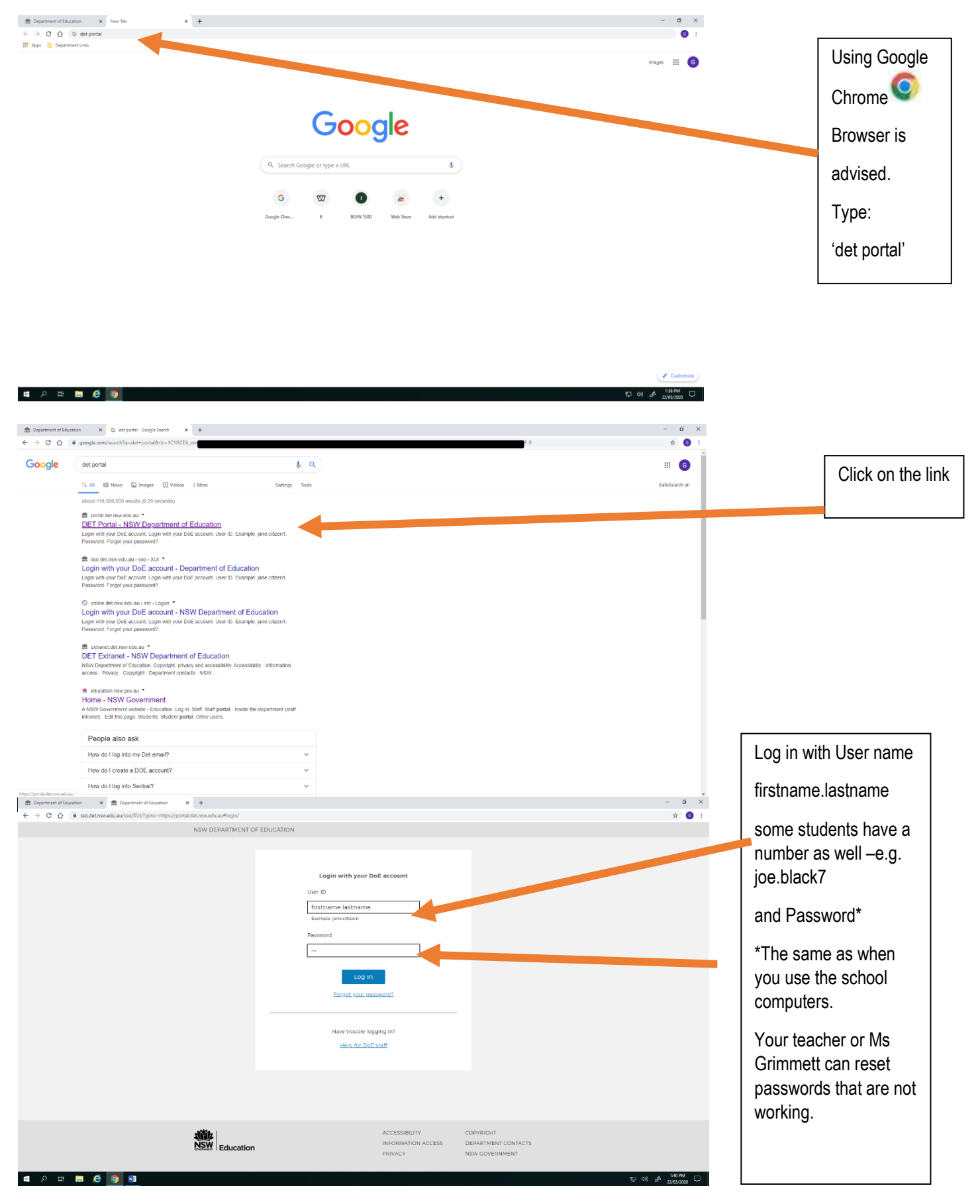

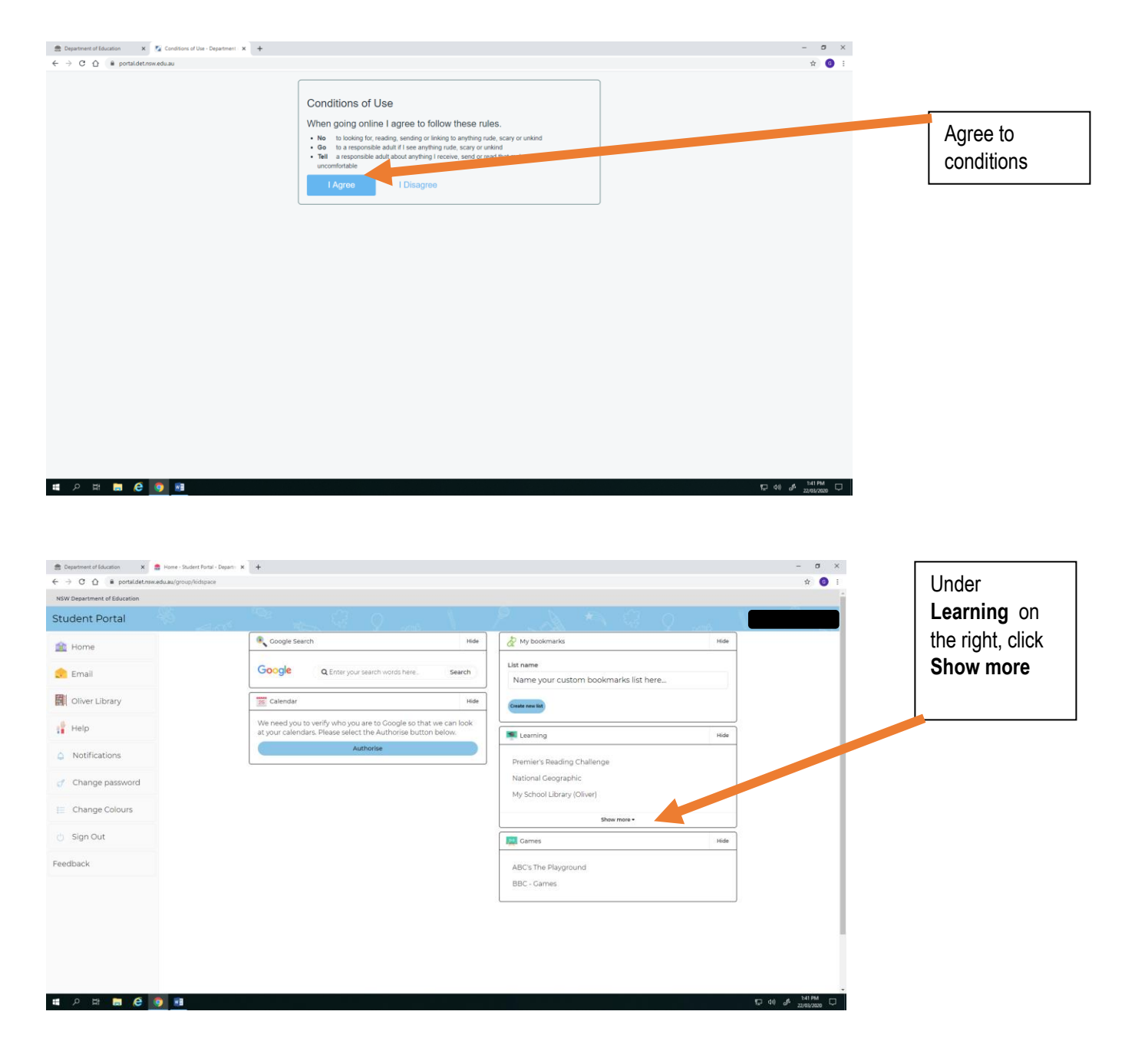

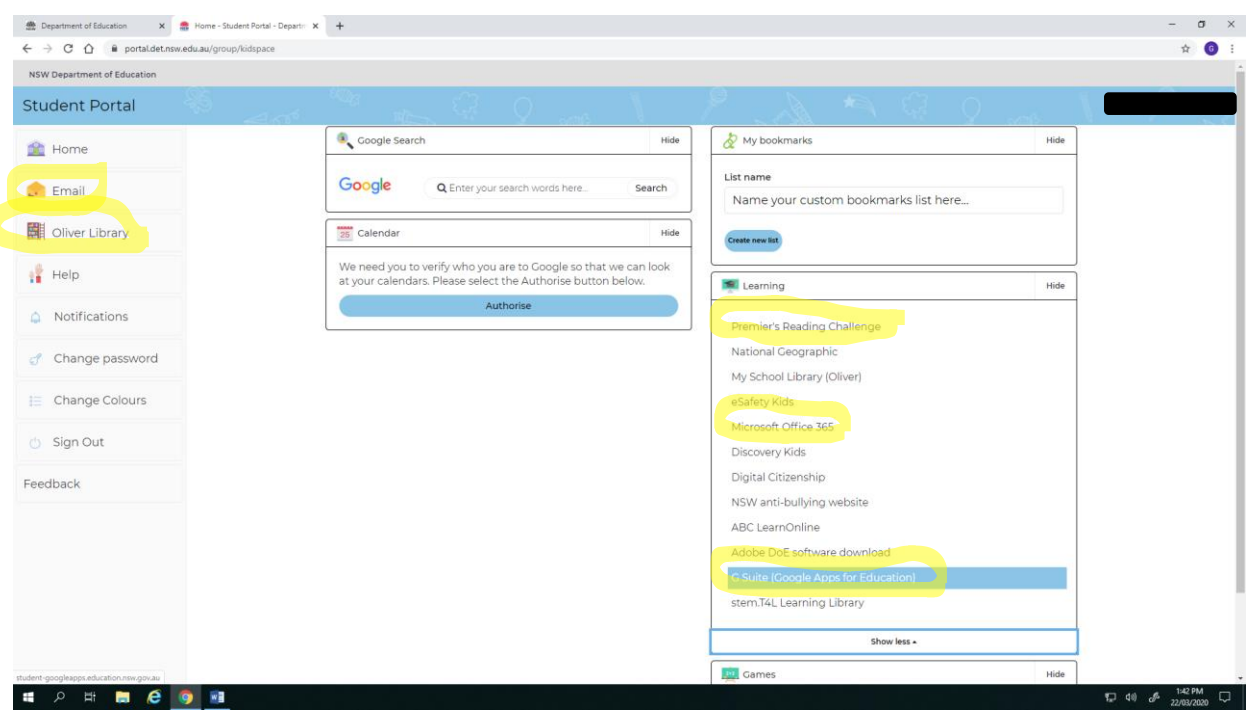

# The Student Portal is where you can access:

Menu - left side of the screen

Email

**Oliver Library\*** 

Learning - right side of the screen

### Premier's Reading Challenge\*

G Suite Google Apps for Education (Google Classroom & Google Docs etc)

Microsoft Office 365\*

\*Use the following information to link you to FREE e-books,

audio books, movies, Microsoft software and more.

Visit the Oliver Library Orbit home page (via the Student Portal, as above) for links to:

- your log in pages for Soundwaves, Reading Eggs, Mathletics, ABC (BTN)
- Summer Hill PS e-books for loan (coming soon)
- State Library of NSW e-resources
- local public libraries' e-library collections (e-books, movies and audiobooks)
- Audible (free audiobooks), Story Box Library, World Book and more
- NSW Premier's Reading Challenge information K-2, 3-4, 5-6

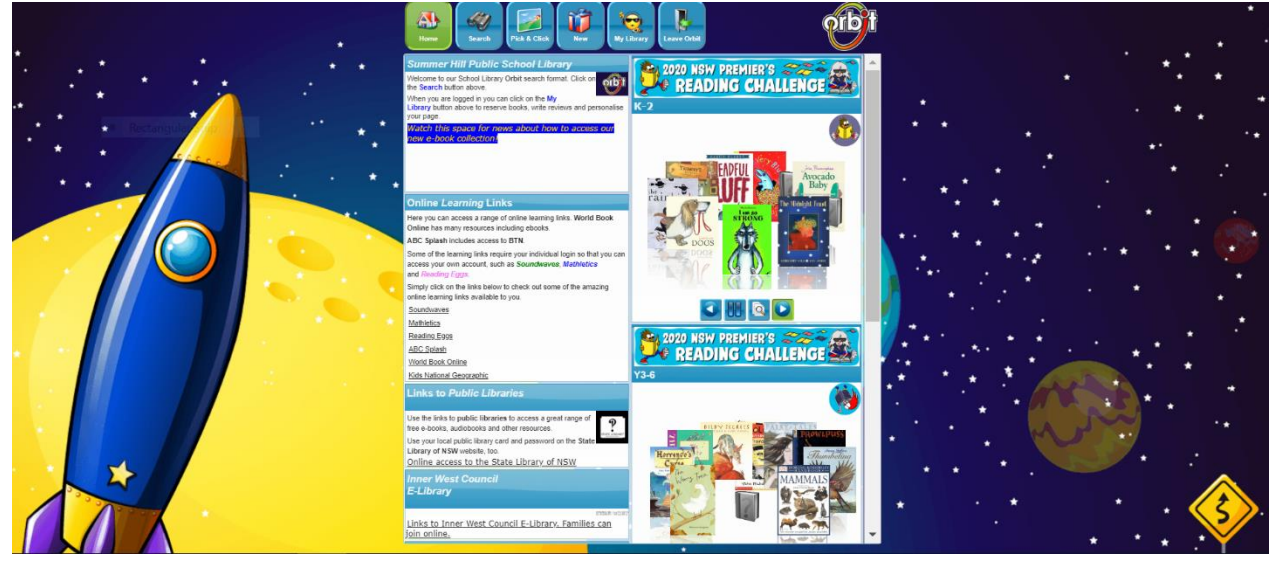

Click image for how to enter your NSW Premier's Reading Challenge books:

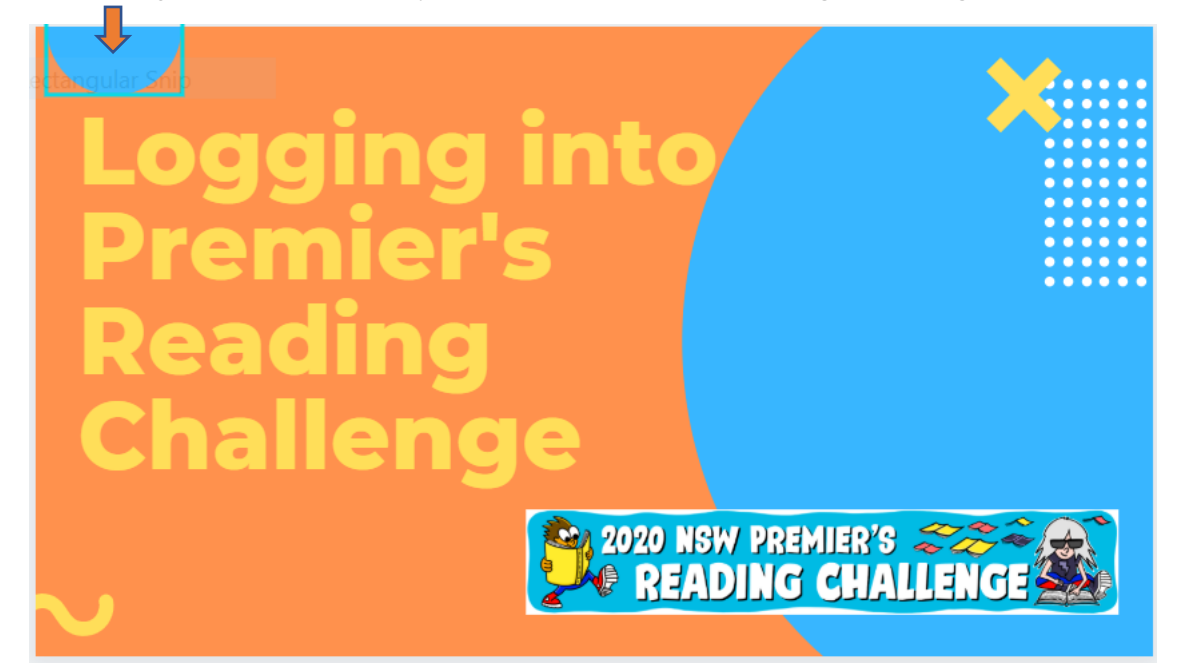

# G Suite Google Apps for Education (Google Classroom & Google Docs etc):

| epartment of Education                                                                                  |                                                                                                    |                          |                                            |                                                                                  |            |                                                                                                    |                            |      |                 |
|----------------------------------------------------------------------------------------------------|----------------------------------------------------------------------------------------------------|--------------------------|--------------------------------------------|----------------------------------------------------------------------------------|------------|----------------------------------------------------------------------------------------------------|----------------------------|------|-----------------|
| lent Portal                                                                                             | 4000                                                                                                    |                          |                                            | 6 N /                                                                            |            |                                                                                                    |                            |      |                 |
| Home ^                                                                                                  | Coogle Search                                                                                            | 1                        |                                            | Hide                                                                             | My bool    | kmarks                                                                                                    | н                          | lide |                 |
| mail                                                                                                    | Google                                                                                                   | <b>Q</b> Enter your      | search words here.                         | Search                                                                           | List name  | 2                                                                                                    |                            |      |                 |
|                                                                                                    |                                                                                                    |                          | Recta                                      | ngular Snip                                                                      | Name       | your custom bookmarks list he                                                                                                    | ere                        |      |                 |
| Oliver Library                                                                                          | 25 Calendar                                                                                              |                          |                                            | Hide                                                                             | Create n   | ew list                                                                                                    |                            |      |                 |
| Help                                                                                                    | at your calendar                                                                                         | s. Please select         | the Authorise bu                           | hat we can look<br>tton below.                                                   |            |                                                                                                    |                            |      |                 |
| Notifications                                                                                           |                                                                                                    | Au                       | thorise                                    |                                                                                  | Learnin    | g                                                                                                    | н                          | lide | In Studen       |
| Change password                                                                                         |                                                                                                    |                          |                                            |                                                                                  | G Suite (C | Google Apps for Education)                                                                                                    |                            |      | Portal cli      |
| Change Colours                                                                                          |                                                                                                    |                          |                                            |                                                                                  | Premier's  | : Office 365<br>5 Reading Challenge                                                                                                    |                            |      | on <b>G Sui</b> |
|                                                                                                    |                                                                                                    |                          |                                            |                                                                                  | National   | Geographic                                                                                                    |                            |      | under the       |
| Sign Out                                                                                                |                                                                                                    |                          |                                            |                                                                                  | My Schoo   | ol Library (Oliver)                                                                                                    |                            |      | Learning        |
| oack                                                                                                    |                                                                                                    |                          |                                            |                                                                                  |            | Show more •                                                                                                    |                            |      | 0               |
| gle G Suite @ NSW DoE ×<br>C û â student-gr                                                             | +<br>ogleapps.education.ns                                                                               | w.gov.au                 |                                            |                                                                                  |            |                                                                                                    | -                          |      | heading.        |
| gle G Suite @ NSW DoE x<br>C û û student-ge                                                             | +<br>xogleapps.education.ns                                                                              | w.gov.au                 |                                            |                                                                                  |            |                                                                                                    | -<br>\$                    |      | heading.        |
| gle G Suite @ NSW DoE ×<br>C û ê student-go                                                             | +<br>rogleapps.education.ns                                                                              | w.gov.au                 |                                            |                                                                                  | G Su       | lite for Education                                                                                                    | -                          |      | heading.        |
| gle G Suite @ NSW DoE x<br>C                                                                            | +<br>vogleapps.education.ns<br>Educe<br>borate                                                           | w.gov.au<br>ation        | ganise                                     |                                                                                  | G Su       | uite for Education                                                                                                    | -<br>\$                    |      | heading.        |
| gle G Suite @ NSW Doe ×<br>C   C   C   C   C   C   C   C   C   C                                        | +<br>vogleapps.education.ns<br>vogleapps.education.ns<br>borate<br>borate<br>sate and share digital      | w.gov.au<br>:ation<br>Or | rganise                                    | endar<br>nise your time                                                          | G Su       | iite for Education<br>Investigate                                                                                                    | -<br>☆<br>esearch<br>Jobal |      | heading.        |
| gle G Suite @ NSW DoE ×<br>C A @ student-go<br>Create & Colla<br>Drive<br>Store, cr<br>Files<br>Connect | +<br>xogleapps.education.ns<br>Educe<br>borate<br>ate and share digital<br>bom<br>with your class online | w.gov.au<br>:ation<br>OI | rganise<br>31 Calo<br>orga<br>Deve<br>Conn | endar<br>nise your time<br>Itacts<br>lop distribution lists t<br>ect with people | G Su       | iite for Education<br>Investigate<br>Stay informed and i<br>Stay informed and i<br>vents<br>Books<br>Research, read on-1<br>book reviews | esearch<br>Iglobal         |      | heading.        |

Use the **G Suite** to work in **Google Classroom** and **Google Docs**. Your work will be saved automatically and you can access it again via the Student Portal from any device that is connected to the internet.

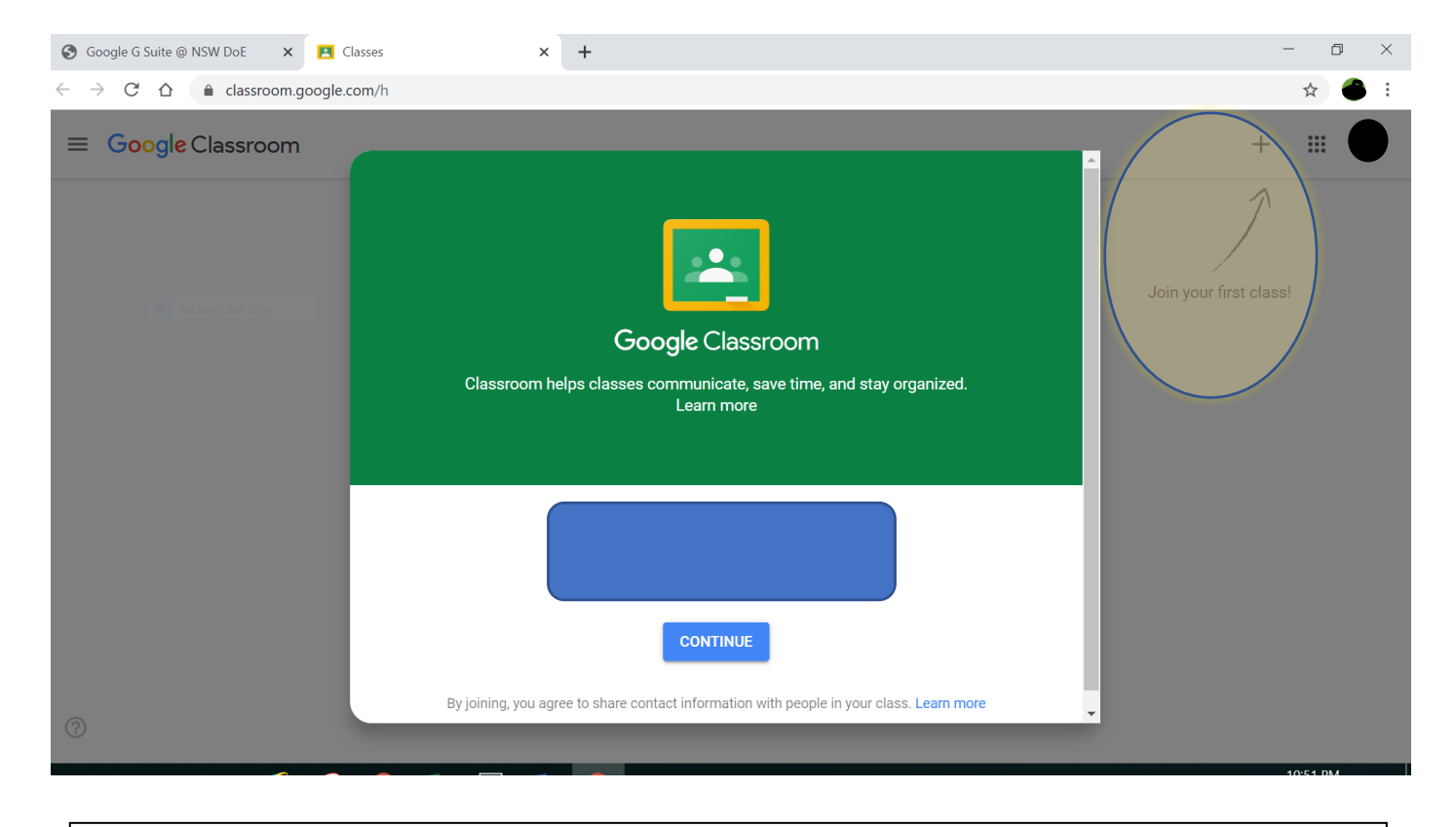

Click on the 🕂 then use the invitation code provided by your teacher to join a Google Classroom.

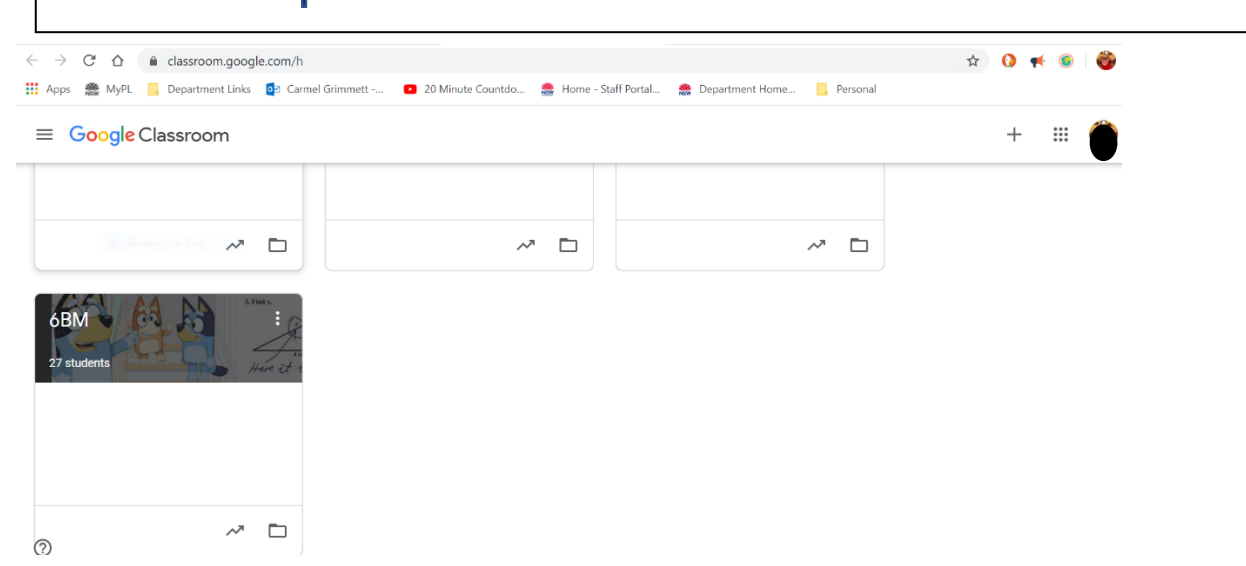

Congratulations, once you have successfully joined your class, you will not need to use the invitation code again.

**Microsoft Office** software is available for students to use. It can be downloaded onto a home computer as part of a Department of Education licencing arrangement.

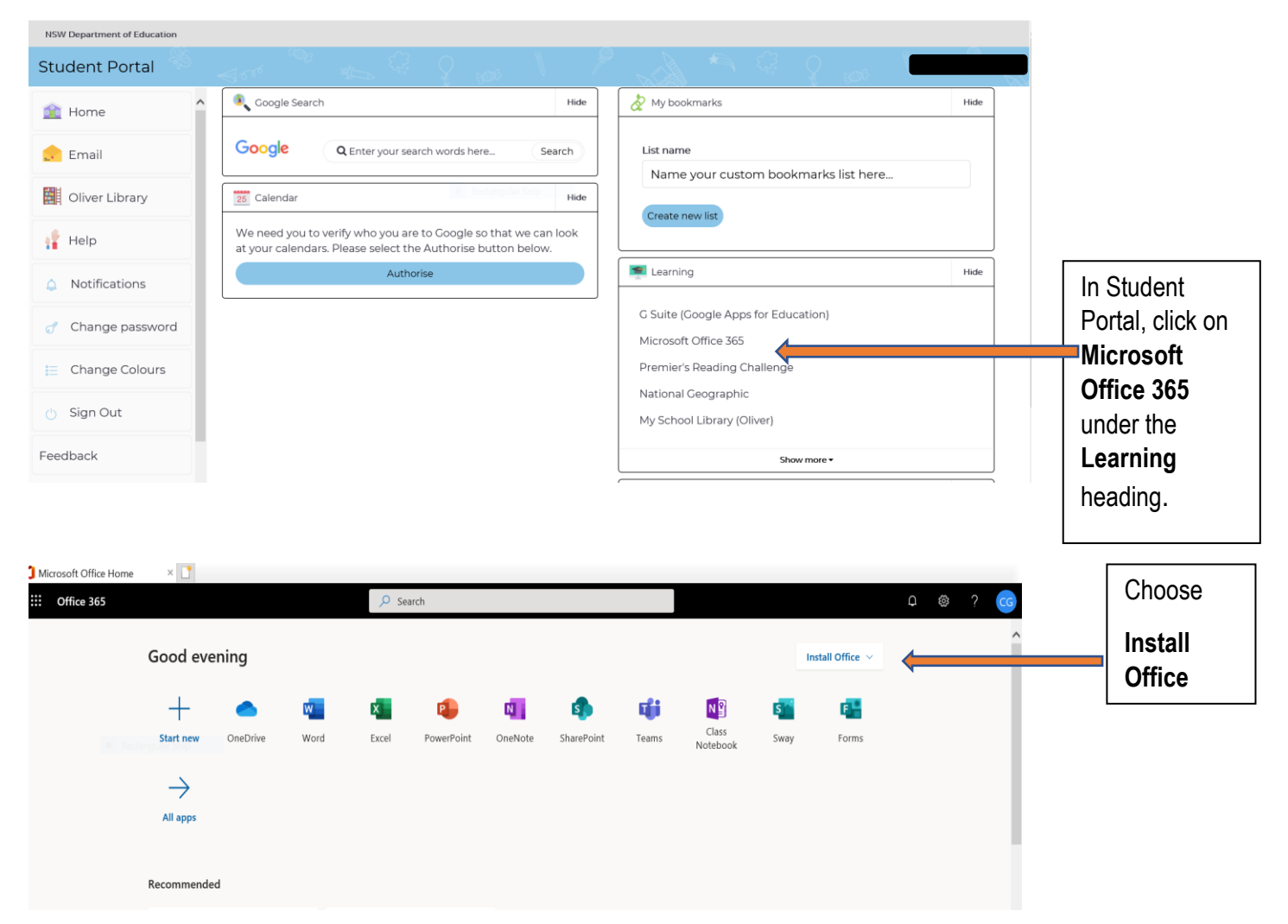

When you are required to enter your email address it is <u>Firstname.Lastname@education.nsw.gov.au</u> and the same password you use to access the Student Portal.

Questions to Ms Grimmett: carmel.grimmett@det.nsw.edu.au